# Edit Golf training classes

With the help of the timetable you can make the annual planning for your training classes. Go to *Timetable/Edit training classes* or click the button *Training class* to configure your classes. While working in the timetable, you can also press the key *K*:

| CLUB 👷 🛃 📗                                                                                            |                                         | 2                    | ۵ 🍣                                   | 🗖 😓 🕴                     | ) © 🎱 💌 🤇 |
|----------------------------------------------------------------------------------------------------|-----------------------------------------|----------------------|---------------------------------------|---------------------------|-----------|
| Training classes                                                                                      |                                         |                      |                                       |                           | ×         |
| Name<br>Junior Holiday Class<br>Basic course                                                          | Date<br>21.10.19<br>30.01.20            | Area<br>PETE<br>PRO2 | Part.<br>3 (3/8)<br>(4/8)             | Abbr<br>JH1<br>BA1        | Cancel    |
| <ul> <li>Hide classes that are older than 6</li> <li>New class F9</li> <li>Delete class F5</li> </ul> | 0 days (F2)<br>Edit class<br>Print list | F7 💘<br>F8 🗶         | <mark>):</mark> Class par<br>):<br>Sc | rticipants F6)<br>ort F3) |           |

#### Create a new class or edit an existing class

To create a new training class click the button **New class** (F9) or **Edit class** (F7) if you like to edit an existing class:

| Edit training class                                                                    | ×                        |
|----------------------------------------------------------------------------------------|--------------------------|
| Abbreviation:     JH1       Name:     Junior Holiday Class                             | <u>O</u> K <u>Cancel</u> |
| Dates Information                                                                      |                          |
| Date: from: 21.10.19 to: 30.11.19                                                      |                          |
| <u>D</u> eadline: 10.10.19 <u>T</u> ime: 12:00 o'clock                                 |                          |
| Number of sessions:     5       Iotal length:     5 h   Length per lesson       60 min |                          |
| Days:                                                                                  |                          |
| Price: 300.00                                                                          |                          |
| Participants: <u>M</u> inimum: <u>3</u> <u>M</u> aximum 8                              |                          |
| Colour: Violett                                                                        |                          |
| Categories: Peter   No selection <<                                                    |                          |

As usual, you enter an **Abbreviation** for your class. In the following example we will create the junior holdiay training class. Our abbreviation is "JH1" and the name is "Junior Holiday Class".

| Date              | The class will take place from 21.10.2010 to 30.11.10 |
|-------------------|-------------------------------------------------------|
| Time              | from 2:00 pm – 3:00 pm                                |
| No. of dates      | The class will take place five times                  |
| Total length      | 5 hours in total                                      |
| Length per lesson | 1 hour each                                           |
| Days              | Every Friday                                          |
| Area              | By Peter (golf teacher)                               |
|                   |                                                       |

The class will take place from 21.10.2010 to 30.11.10 (**Date**), always between 2pm and 3 pm. In total, the class will take place five times (**No. of dates**), with a total duration of 5 hours (**Total length**); each class will be 1 hour long (**Length per lesson**) and will be held on Friday (**Every Friday**). The instructor is Peter (**Area**). Has all required information been entered, confirm with **Enter** or **OK**.

The planning of the classes serves only as an information as they must be booked like a regular reservation later on. The class can only be booked within the time frame (21.10.-30.10) you have created. Should the class take place another time again, set up a new class with a new abbreviation .

## Participants

Via *Class participants* (F6) you have the possibility to add all participants in advance.

| Training class pa            | rticipants                                                       |                         | ×                  |
|------------------------------|------------------------------------------------------------------|-------------------------|--------------------|
| Junior Holida                | y Class                                                          | •                       | V OK               |
| Select<br>New Edit<br>Delete | Happy, Hellen ()<br>Interested, Sarah (34)<br>Member, Petra (33) | jk OC<br>jk OC<br>jk OC | New<br>Edit<br>Pay |
| Type<br>Price                | ik 0000 Juniors class                                            | 8                       | Cancelation        |
| Book for                     | Individual for everybody                                         | •                       | Cancel             |

To select a person enter the search-abbreviation or click the button **Select** to choose out of the list. If a participant shall pay for the class you can start this process via the button **Pay.** You can also cancel a payment with the button **Reversal.** 

In the lower part of the window you can specify **type**, **price** and for whom the reservation shall be made (**Book for**).

#### **Print classes**

By using **Print list** (F8) you can print a list of your training classes:

| Print training classes |                                    | ×        |
|------------------------|------------------------------------|----------|
| Enter, ł               | now to print the training classes: | Erint    |
| <u>O</u> nly classes:  | >> All lessons <<                  | X Cancel |
| Date: <u>F</u> rom:    | 01.02.19                           |          |
| <u>I</u> o:            | 25.02.19                           |          |
| Part of the name:      |                                    |          |
| ⊻isualisation:         | List with participants             |          |
|                        |                                    |          |
|                        |                                    | 1        |

Select the classes and the layout you want to print and confirm your choices with **Print** or press **Enter.** 

## Sorting

Click **Sort** (F3) to arrange your classes in a specific order:

| Sort X            |
|-------------------|
| Select the order: |
| Names             |
| Date, descending  |
| X Cancel          |
|                   |

# Book a class in the Timetable

Read more on how to book training classes here: Book training classes.